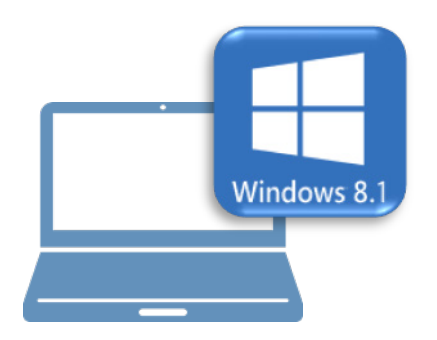

## <u>Windows8.1での作業</u>

- ①データ・設定のバックアップ
- ②ライセンスの解除

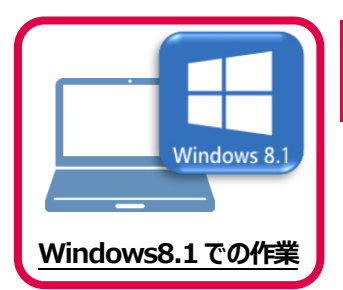

データ・設定のバックアップ

まず、旧パソコン(Windows8.1)でTREND-COREの「データ」と「設定」をバックアップします。

## 1-1 TREND-COREのデータをバックアップする

1

TREND-COREのデータをバックアップします。 データのバックアップには、以下のような方法があります。

- ■エクスプローラーを利用し、TREND-COREのデータをUSBメモリや外付けHDDにコピーする。
- ■エクスプローラーを利用し、TREND-COREのデータをサーバーにコピーする。

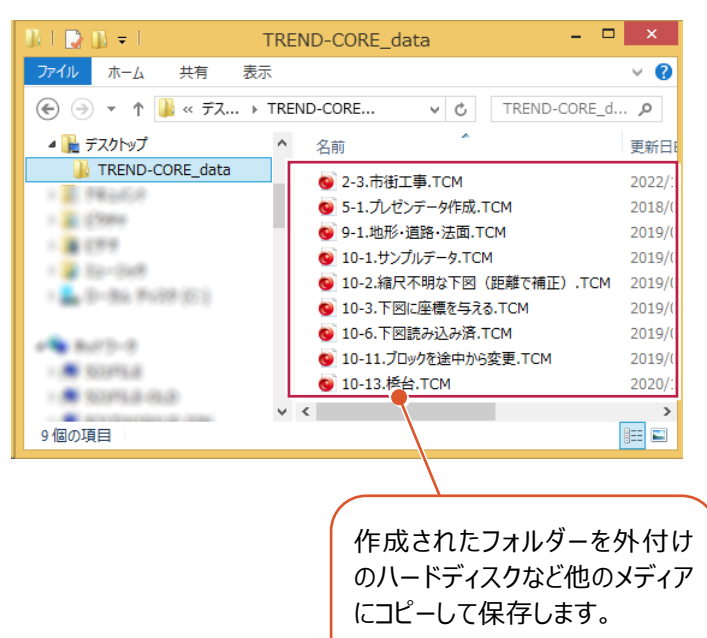

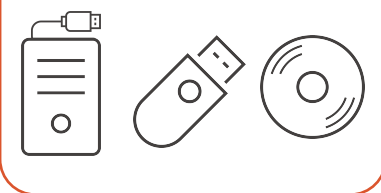

テンプレート「C:¥FcApp¥TREND-CORE¥Template」内のファイルをバックアップします。 テンプレートデータのバックアップには、以下のような方法があります。

■エクスプローラーを利用し、TREND-COREのテンプレートをUSBメモリや外付けHDDにコピーする。 ■エクスプローラーを利用し、TREND-COREのテンプレートをサーバーにコピーする。

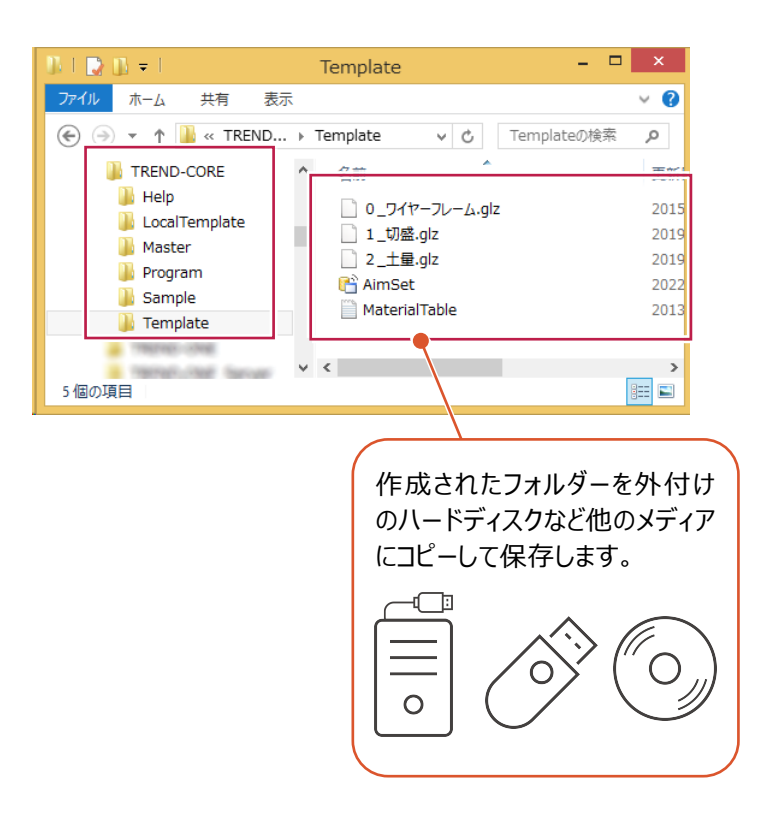

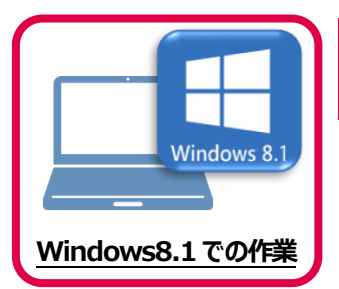

## 2 ライセンスの解除

旧パソコン(Windows8.1)で使用している「ネット認証ライセンス(占有)」を解除します。 ライセンスを解除しないと、新パソコン(Windows11)でライセンスを認証することができません。

## 2-1 ネット認証ライセンス(占有)を解除する

● 画面右下のタスクバーの通知領域にある、 「FCネット認証ライセンスセンター」のアイコンをクリックします。

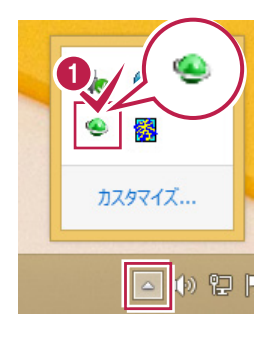

2 ネット認証ライセンスの「設定」画面が表示されます。 [解除]を押すとネット認証が解除されます。

「認証設定」の画面が表示された場合は 「認証設定」の画面が表示された場合は、すでに認証は解除 されています。[キャンセル]をクリックして画面を閉じてくださ い。 福井コンピュータ ネット認証ライセンス:追加認証 × **Q&A** プロダクトIDの認証を行います。 品パッケージに内包されております、「ネット認証ライセンス証書」をご用意ください。 「プロダクトID間い合わせキー」(12桁)を入力後、プロダクトID取得ポタンを切ックしてください。 インターネットを通して、プロダクトIDを取得する事ができます。 ブロダクトID問い合わせキー : プロダクトID 取得 -「ネット認証ライセンス証書」内の表記が「ネット認証ライセンス(共有)」となっているお客様 ソフトウェアを管理されている相当者様より配布された、プロダウトID(66所または58所)を以下の入力欄に直接入力してください。 (電子メールなどでプロダクトIDを配布されている場合、「コピー/私り付け」をご利用になると便利です) プロダクトID: 火モ: ・ (接数のプロダクトIDをお持ちの場合、アプリケーション情報などを記入してご利用ください) プロダクトID認証 インターネット設定... プロダクトIDのインボート... キャンセル

③ [閉じる] をクリックして画面を閉じます。

以上で、「ライセンスの解除」は完了です。

| 福             | 井コンピュータ ネット認証ライセンス:設定:                    |  |  |  |
|---------------|-------------------------------------------|--|--|--|
| 占有モード         |                                           |  |  |  |
|               | メモ・履歴編集 Q&A                               |  |  |  |
| プロダクトID:      | E BAG 40% BBB 209807038-0-0700081* 704044 |  |  |  |
| XE :          |                                           |  |  |  |
| 利用者情報:        | (識別名 内線番号など)                              |  |  |  |
| プロダクトID認証     |                                           |  |  |  |
| 認証            | ライセンス情報を取得し、アプリケーションを使用できるようにします。         |  |  |  |
| 9 更新          | 認証の有効期限の更新や、再認証を行います。                     |  |  |  |
| 解除            | 認証を解除し、他のPC/ユーザーでプロダクトIDを使用できるようにします。     |  |  |  |
|               | 起動設定 認証有効期限 2022/10/21 09:12              |  |  |  |
|               |                                           |  |  |  |
|               | 言¥細 ▼                                     |  |  |  |
| インターネット設定 追加認 | 2証 プロダクトIDのインポート 閉じる                      |  |  |  |
|               |                                           |  |  |  |
|               |                                           |  |  |  |

| 福井コンピュータネット認証ライセンス:設定: |             |                                                                 |                 |                |   |  |  |
|------------------------|-------------|-----------------------------------------------------------------|-----------------|----------------|---|--|--|
| 占有モード                  |             |                                                                 |                 |                |   |  |  |
|                        | ※ 認証されていません |                                                                 |                 | メモ・履歴編集 Q&A    |   |  |  |
| プロダクトID :              | 100.000     | \$4535355 \$4454 4575 \$555 3.174525123 -5.5255555077 F(\$4691% |                 |                |   |  |  |
| ×E :                   |             |                                                                 | [               | □利用状況 □ 空きのみ表示 |   |  |  |
| 利用者情報:                 | ал.<br>ал.  | (1                                                              | 蔵別名 内線番号など)     |                |   |  |  |
| 2030110歳               | ан.<br>IF   | ライヤンス情報を取得                                                      | し、アプリケーミュンを使用   | できるようにします。     |   |  |  |
|                        | ac.         |                                                                 |                 |                |   |  |  |
|                        | <i>э</i> /Т | 認証の有効期限の更                                                       | 新や、再認証を行いより     | •              |   |  |  |
| 解                      | 除           | 認証を解除し、他のP                                                      | ・C/ユーザーでプロダクトID | を使用できるようにします。  |   |  |  |
|                        |             | 起動設定                                                            | 認証有効期間          | R              |   |  |  |
|                        |             |                                                                 |                 |                | _ |  |  |
|                        |             |                                                                 |                 |                |   |  |  |
| インターネット設定              | É 追加調       | 忍証 プロダクトIDの                                                     | ロインポート          | 引しる            |   |  |  |